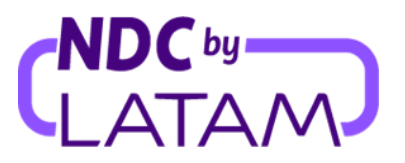

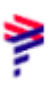

## How to make an involuntary reissue - NDC Portal

1. After logging, on the home page, click on the "Orders" option

| LATAM NDC<br>AIRLINES PORTAL Orders Manage your trips V Help Cen | ıter        | Flight status 🛛 🖕 IATA: |        |
|------------------------------------------------------------------|-------------|-------------------------|--------|
|                                                                  |             |                         |        |
| Round Trip 🗸 Economy 🗸 1 passenger 🗸                             |             |                         |        |
| Enter origin Enter destinati Departure Date                      | Return Date | Account code            | Search |
|                                                                  |             |                         |        |
|                                                                  |             |                         |        |
| <i>•</i>                                                         |             |                         |        |
| Flight offers from <u>Santiago de Chile</u> 🗡                    |             |                         |        |
|                                                                  |             |                         |        |

2. Locate the Order/Reservation you want to modify in the list, or enter the Order Number to access the Order and click on "Search":

| AIRLINES PO          | C Ord                | ers Manage yo   | our trips 🗸 🛛 Help C | Center            |              |        | Flight status 🛛 🐣 IATA    | BD         |
|----------------------|----------------------|-----------------|----------------------|-------------------|--------------|--------|---------------------------|------------|
| Manago               | mont of icc          | und ard         | orc. LATA            | 75500-            | 711          |        |                           |            |
| To manage orders     | from another market, | you must change | e the IATA and come  | back to this list | ′⊥⊥<br>t.    |        |                           |            |
|                      | , last name          |                 |                      |                   |              |        |                           |            |
| LA0451344MOQF        |                      |                 |                      |                   |              | Se     | earch                     |            |
|                      |                      |                 |                      |                   |              |        |                           | L Download |
| _                    | •                    |                 |                      |                   |              |        |                           |            |
| New service          | list V               |                 |                      |                   |              |        |                           |            |
| IATA                 | Order ID             | Status order    | Reservation date     | Flight date       | Amount       | PNR    | Email                     | Actions    |
| ✓ 75502711           | LA0451344M0QP        | FULFILLED       | 02-06-23             | 01-08-23          | CLP1158913.0 | ONPXUL | xpndcagency+br1@gmail.com | :          |
|                      |                      |                 |                      |                   |              |        |                           |            |
| Search results: 1 or | aer in total         |                 |                      |                   |              |        |                           | 1 - 1 of 1 |

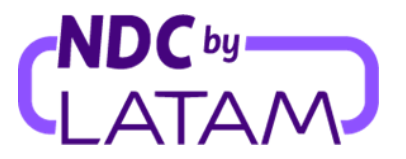

3. Select the three dots on the right side and click on details:

| FLATAM NDC                                      | L Orders                            | : Manage yo   | ur trips 🗸 🛛 Help Ce               | nter                        |              |        | Flight status 🛛 🎍 IAT, | A:                        |
|-------------------------------------------------|-------------------------------------|---------------|------------------------------------|-----------------------------|--------------|--------|------------------------|---------------------------|
| Manageme<br>To manage orders from               | ent of issu<br>n another market, yo | u must change | ers: IATA 7<br>the IATA and come b | 755027<br>Pack to this list | 7 <u>11</u>  |        |                        |                           |
| Search by order number, last n<br>LA0451344MOQP | name                                |               |                                    |                             |              | Se     | arch                   | Details                   |
|                                                 |                                     |               |                                    |                             |              |        |                        | Refund                    |
| New service list                                |                                     |               |                                    |                             |              |        |                        | Void                      |
| IATA                                            | Order ID                            | Status order  | Reservation date                   | Flight date                 | Amount       | PNR    | Email                  | Download purchase receipt |
| ✓ 75502711 I                                    | LA0451344MOQP                       | FULFILLED     | 02-06-23                           | 01-08-23                    | CLP1158913.0 | ONPXUL | xpndcagency+br1@;      | gmail.com                 |
| _Search results_1.order.in.                     | total                               |               |                                    |                             |              |        |                        | _1 <u>_10</u> 1           |

4. You can also access the Order by entering the Order Number and Surname, select the option "Manage" -> "Changes and Reissues", fill in Order Number" and "Passenger Surname" and then click on "Search"

1

| LATAM NDC Orders Manage your trips ~ Help Center     AIRLINES PORTAL                                                                                                    | Flight status 🕐 WIA: 75502711 (80               |
|----------------------------------------------------------------------------------------------------|-------------------------------------------------|
| Trip to Sao Paulo<br>Order Nº : LA0451344MOQP 1 Passenger                                                                                                    |                                                 |
| non Add 😥 Choose 🕂 See                                                                                                    | Trip management                                 |
| Boggage Gr Seats more                                                                                                    | Trip administrator<br>XPNDCAGENCY+BR1@GMAIL.COM |
| The flight has been canceled                                                                                                    | Administrator                                   |
| We are soring for any inconveniences that may result from changing the flight. We are offering you the flexibility<br>to choose any of these options and manage the trip:<br>Beschedule the date of the trip without any escalar or fare difference. | P1 Check passengers details >                   |
| Request a refund without any penalty.                                                                                                    | Payment details                                 |
| Se Departure - <del>Tuesday, August 01, 2023</del>                                                                                                    |                                                 |
| * LA9838                                                                                                    | S Ticket refund                                 |
| Madrid 11 hr. 30 min. Sao Paulo<br>MUD GRU                                                                                                    | Documents                                       |
| Detail                                                                                                    | A Download purchase receipt                     |
| Cancelled flight                                                                                                    |                                                 |

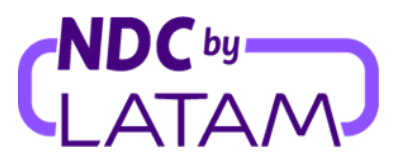

5. The "Affected" flight information will be displayed. -> Select "View departure flights":

| CLATAM NOC Orde | rs – Menege your trips –                    | Help Center            |                                             | Right Carlos 🖉 Mille |  |
|-----------------|---------------------------------------------|------------------------|---------------------------------------------|----------------------|--|
|                 | Choose an o                                 | ption for              | the trip                                    |                      |  |
|                 | Since your trip has been mad                | Fied, you can choose n | ew flights at <b>no cost.</b>               |                      |  |
|                 | Order number: LA04513                       | 44M0QP                 | A 1                                         |                      |  |
|                 | Last affected flight                        |                        |                                             |                      |  |
|                 | Departure Flight                            |                        | 06/01/23                                    |                      |  |
|                 | 9:30 PM MAD                                 | ÷                      | 1 GRU<br>Comition Int.                      |                      |  |
|                 | 😑 Consolid Hight                            |                        |                                             |                      |  |
|                 | Dustion th                                  |                        |                                             |                      |  |
|                 | New itinerary                               |                        |                                             |                      |  |
|                 | Deputur Tight<br>9:30 PM.MAD<br>Banja Inti. | ÷                      | Artical<br>4:00 AM-1 GRU<br>Genutives Infl. |                      |  |
|                 | Duritton 12h itim                           |                        | Died                                        |                      |  |
|                 | Arrival flight                              |                        | 08/31/23                                    |                      |  |
|                 | 11:10 PM GRU<br>Gaeulles Int.               | ÷                      | 2:05 PM <sup>-1</sup> MAD<br>Range vol.     |                      |  |
|                 | Duration 9h 35m                             |                        | Direct                                      |                      |  |
|                 | Check the available fig                     | ghts and make a cha    | inge at no costi                            | _                    |  |
|                 |                                             | See outbound flig      | hts                                         |                      |  |

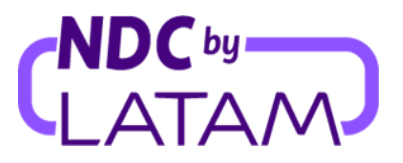

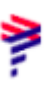

6. Select the new date and flight:

| LATAM<br>AIRLINES | NDC<br>PORTAL | Orders | Manage your trips ∨                   | Help Center         |                           | Flight status | 📥 IATA: | ) |
|-------------------|---------------|--------|---------------------------------------|---------------------|---------------------------|---------------|---------|---|
|                   |               | >      | Choose a ne<br>the flight             | w outbound          | date for                  |               |         |   |
|                   |               | >      | Madrid to Sao Paulo New date 01/08/23 |                     | Ħ                         |               |         |   |
|                   |               |        | Flights on Tuesday, <i>F</i>          | August 01, 2023     |                           |               |         |   |
|                   |               |        | Departure                             |                     | Direct                    |               |         |   |
|                   | ~             |        | 11:35 PM MAD                          | Duration<br>10h 20m | 4:55 AM <sup>+1</sup> GRU |               |         |   |

Information about the selected flight will be displayed, click on "Choose flight":

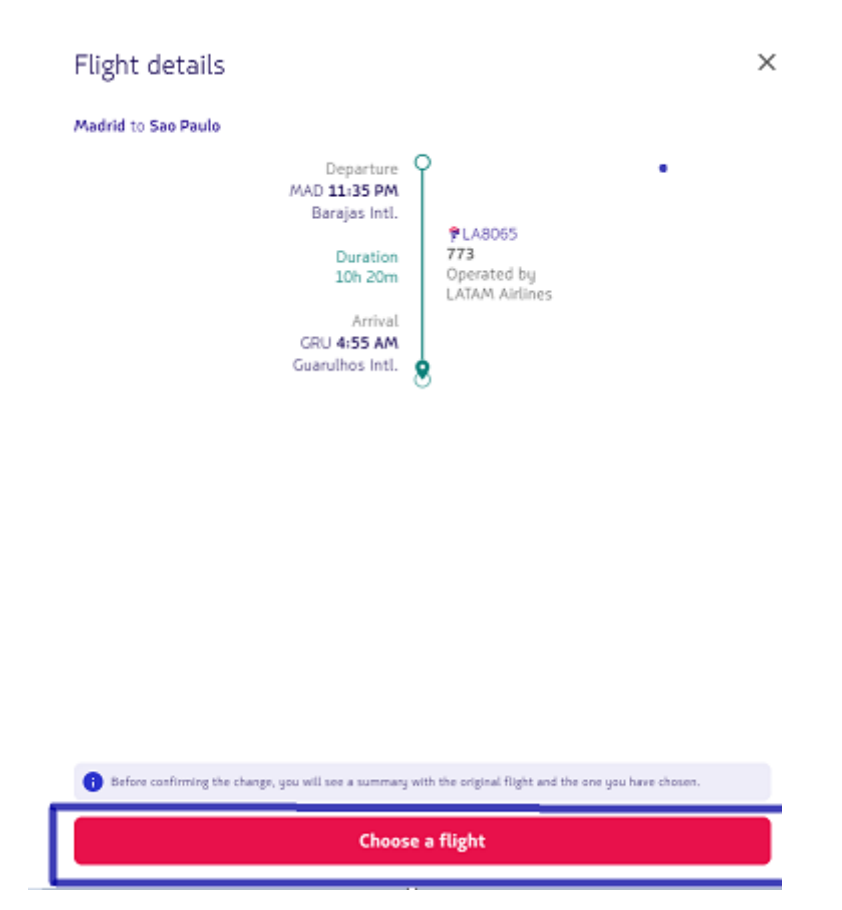

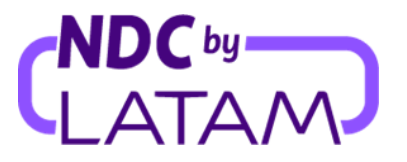

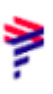

7. After selecting the flight, the information of the canceled flight and the new will be displayed again. Accept the "Terms and Conditions" and then click on "Confirm Reservation Change":

| AIRLINES | NDC<br>PORTAL | Orders | Manage your trips \vee                              | Help Center                         |                                                       | Flight status | 🖕 IATA: | • · · |  |
|----------|---------------|--------|-----------------------------------------------------|-------------------------------------|-------------------------------------------------------|---------------|---------|-------|--|
|          |               |        | Confirm th                                          | e new itir                          | nerary                                                | _             |         |       |  |
|          |               |        | Last affected fligh                                 | nt                                  |                                                       |               |         |       |  |
|          |               |        | Departure flight                                    |                                     | 08/01/23                                              |               |         |       |  |
|          |               |        | Departure<br><b>9:30 PM</b> MAD<br>Barajas Intl.    | $\mathbb{D}_{2}^{T_{\mathrm{con}}}$ | Arrival<br>: GRU<br>Guarulhos Intl.                   |               |         |       |  |
|          |               |        | Cancelled flight                                    |                                     |                                                       |               |         |       |  |
|          |               |        | Duration: Oh                                        |                                     |                                                       |               |         |       |  |
|          |               | Г      | New itineraru                                       |                                     |                                                       |               |         |       |  |
|          |               |        | Departure flight                                    |                                     | 08/01/23                                              |               |         |       |  |
|          |               |        | Departure<br>11:35 PM MAI<br>Barajas Intl.          | D B                                 | Arrival<br>4:55 AM*1 GRU<br>Guarulhos Intl.           |               |         |       |  |
|          |               |        | Flight pending confi                                | irmation                            |                                                       |               |         |       |  |
|          |               | •      | Duration: 10h 20m                                   |                                     | Direct                                                | _             |         |       |  |
|          |               |        | Arrival flight                                      |                                     | 08/31/23                                              |               |         |       |  |
|          |               |        | Departure<br><b>11:10 PM</b> GRU<br>Guarulhos Intl. | J ⊳ <sup>®</sup>                    | Arrival<br>2:05 PM <sup>+1</sup> MAD<br>Barajas Intl. |               |         |       |  |
|          |               |        | Duration: 9h 55m                                    |                                     | Direct                                                |               |         |       |  |
|          |               | >      | I accept the <u>Terms</u>                           | and conditions                      |                                                       |               |         |       |  |
|          |               |        |                                                     | Confirm the cha                     | nge                                                   |               |         |       |  |
|          |               |        | You can also check o                                | other flights and ma                | ake a change at no cost:                              |               |         |       |  |

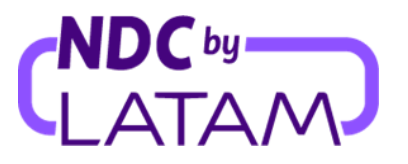

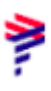

8. After the confirmation, the message: "Reschedule has been done" and the information about the new flight will be displayed:

| AIRLINES PORTA | ∧L Orders Manage your trips ∨ He                                                                                                    | elp Center FI                                            | ight status 🖕 IATA: 😰                                                                 | $\square$                                                                                                  |
|----------------|----------------------------------------------------------------------------------------------------|----------------------------------------------------------|---------------------------------------------------------------------------------------|----------------------------------------------------------------------------------------------------|
|                |                                                                                                    |                                                          |                                                                                       |                                                                                                    |
|                | The flight change and bag                                                                                                    | gage are ready                                           |                                                                                       |                                                                                                    |
|                | However, we were unable to assign a seat to the new                                                                                                    | v itinerary and you will need to do so through LATAM Tra | ide as follows:                                                                       |                                                                                                    |
|                | Enter the LATAM Trade page pais.                                                                                                    |                                                          |                                                                                       |                                                                                                    |
| 7              | Open the LATAM chat found in the lower right con                                                                                                    | mer.                                                     |                                                                                       |                                                                                                    |
| /              | <ul> <li>Select the operational inquiries option to contact</li> </ul>                                                                                                    | an executive.                                            |                                                                                       |                                                                                                    |
| -              | Go to LATAM Trade 🔀                                                                                                    |                                                          |                                                                                       |                                                                                                    |
|                |                                                                                                    |                                                          |                                                                                       |                                                                                                    |
|                |                                                                                                    |                                                          |                                                                                       |                                                                                                    |
|                | It might take some time for the baggage to                                                                                                    | be reflected in the trip details.                        |                                                                                       |                                                                                                    |
|                |                                                                                                    |                                                          |                                                                                       |                                                                                                    |
|                |                                                                                                    |                                                          |                                                                                       |                                                                                                    |
|                | New itinerary                                                                                                    |                                                          |                                                                                       |                                                                                                    |
|                | Danasture filista                                                                                                    |                                                          |                                                                                       |                                                                                                    |
|                | Departure rught                                                                                                    |                                                          |                                                                                       | 08/01/23                                                                                                   |
|                | Departure<br>11:35 PM MAD                                                                                                    | 13°                                                      | 4:55 AM <sup>.</sup>                                                                  | 08/01/23<br>Arrival<br>1 GRU                                                                               |
|                | Departure rught Departure 11:35 PM MAD Barajas Int.                                                                                                    | B <sub>2</sub> ™                                         | <b>4:55 AM</b> -<br><sub>Guan</sub>                                                   | 08/01/23<br>Arrival<br><sup>1</sup> GRU<br>ulhos Intl.                                                     |
|                | Departure togic<br>Departure<br><b>11:35 PM</b> MAD<br>Barajas Intl.<br>Duration: 10h 20m                                                                                                    | s}∞                                                      | <b>4:55 AM</b> <sup>-</sup><br><sub>Guar</sub>                                        | 08/01/23<br>Arrival<br>1 GRU<br>ulhos Intl.<br>Direct                                                      |
|                | Departure rught Departure Departure  | \$⊳                                                      | <b>4:55 AM</b> *<br><sub>Guan</sub>                                                   | 08/01/23<br>Arrival<br>1 GRU<br>ulhos Intl.<br>Direct<br>08/31/23                                          |
|                | Departure toget Departure 11:35 PM MAD Barajas Intl. Duration: 10h 20m Arrival flight Departure                                                                                                    | b∑∞                                                      | <b>4:55 AM</b> -<br><sub>Guan</sub>                                                   | 08/01/23<br>Arrival<br>1 GRU<br>ulhos IntL<br>Direct<br>08/31/23<br>Arrival                                |
|                | Departure toget<br>Departure<br>11:35 PM MAD<br>Barajas Intl.<br>Duration: 10h 20m<br>Arrival flight<br>Departure<br>11:10 PM GRU<br>Cuarulhos Intl.                                                                                                    | \$>                                                      | 4:55 AM <sup>-</sup><br>Guar<br>2:05 PM <sup>-1</sup><br>Ba                           | 08/01/23<br>Amval<br>1 GRU<br>ulhos Intl.<br>Direct<br>08/31/23<br>Amval<br>MAD<br>rajas Intl.             |
|                | Departure       11:35 PM MAD         Barajas Intl.       Duration: 10h 20m         Arrival flight       Operature         11:10 PM GRU       Cuarulhos Intl.         Duration: 9h 55m       Duration: 9h 55m                                                                                                    | ₽>                                                       | 4:55 AM-<br>Guar<br>2:05 PM- <sup>1</sup><br>Ba                                       | 08/01/23<br>Arrivat<br>1 GRU<br>ulhos Intl.<br>Direct<br>08/31/23<br>Arrivat<br>MAD<br>rrajas Intl.        |
|                | Departure tright Departure Departure Departure Departure Duration: 10h 20m Arrival flight Departure Departure Depart | ₽>                                                       | <b>4:55 AM</b> -<br><sub>Guan</sub><br><b>2:05 PM</b> * <sup>2</sup><br><sub>Ba</sub> | 08/01/23<br>Arrivat<br>1 GRU<br>Jahos IntL<br>Direct<br>08/31/23<br>Arrivat<br>MAD<br>rajas IntL<br>Direct |

Remember that the involuntary reissue must be done in accordance with the Passenger Protection Policy available at Latamtrade.com

Involuntary reissue process completed!